National Center for Emerging and Zoonotic Infectious Diseases Centers for Disease Control and Prevention

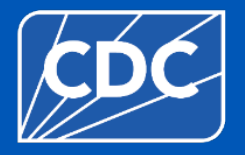

## **Healthcare Personnel Safety Component**

## Healthcare Personnel Vaccination Module Annual Influenza Vaccination Summary Long-Term Care Facilities

Fall 2024

#### **Objectives**

- Review how to get started in the Healthcare Personnel Safety (HPS) Component
- Describe reporting requirements for the HCP Influenza Vaccination Summary
- Understand the updates on timestamps
- Review entering data for the HCP Influenza Vaccination Summary
- Outline data analysis features

#### **Key Points: Reporting requirement**

- The Influenza Vaccination Coverage among healthcare personnel (HCP) measure was finalized in the <u>FY 2023 SNF PPS Final Rule</u>
  - Published in the Federal Register on August 3, 2022
- CMS-certified skilled nursing facilities (SNFs) are required to report annual HCP influenza vaccination summary data through the NHSN Healthcare Personnel Safety (HPS) Component for the 2024-2025 influenza season
  - For questions related to SNF Quality Reporting Program (QRP) requirements, please contact CMS at: <u>SNFQualityQuestions@cms.hhs.gov</u>

#### **Key Points: What to report**

 Report Annual HCP Influenza Vaccination Summary data through the NHSN Healthcare Personnel Safety (HPS) Component for the 2024-2025 influenza season

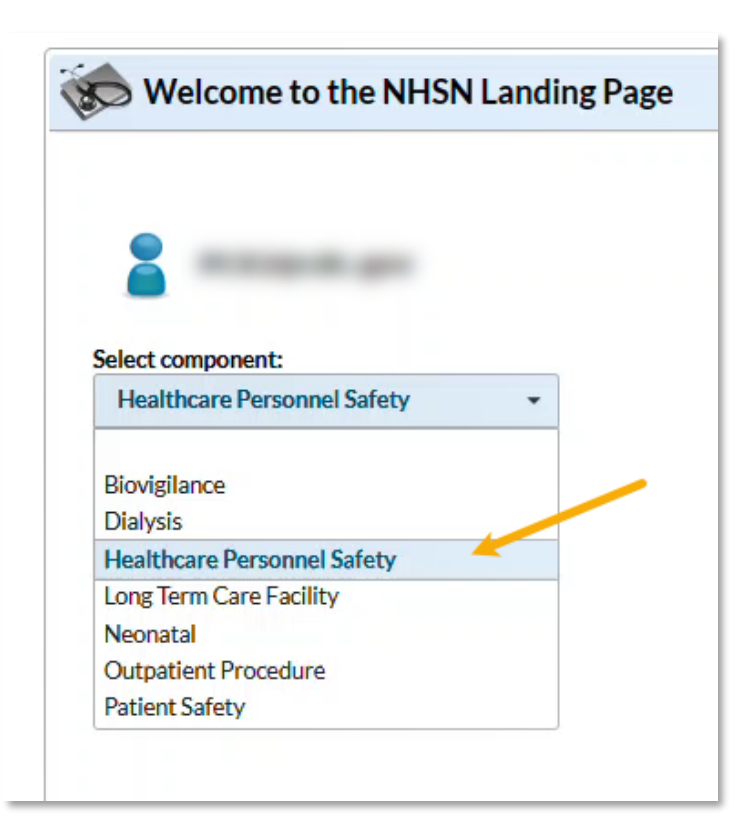

#### **Key Points: Where to report**

- Facilities must activate the Healthcare Personnel Safety (HPS) Component in NHSN to report annual HCP Influenza vaccination summary data.
  - Do NOT de-activate any other components (e.g., the Long-term Care Facility Component)
- Your Facility Administrator (FA) must have SAMS Level 3 reporting access to activate the HPS Component.
  - Only the NHSN FA can activate a new component.

| Surveys  | •                       | Customize Forms    |
|----------|-------------------------|--------------------|
| Analysis | •                       | Facility Info      |
| Users    | $\langle \cdot \rangle$ | Add/Edit Component |
| Facility | •                       | Locations          |
| Group    | •                       | Occupations        |
| Logout   |                         | Departments        |
|          |                         | Supervisors        |
|          |                         | Vaccinators        |
|          |                         | Devices            |
|          |                         | Direct Enroll      |

#### **Key Points: When to report**

- The reporting period for the 2024-2025 influenza season is from October 1, 2024 through March 31, 2025
- Facilities are required to submit one report covering the entire influenza season
- The deadline to report the annual HCP influenza vaccination summary data through the NHSN HPS Component is May 15, 2025

| Ma | ay |
|----|----|
| 1  | 5  |

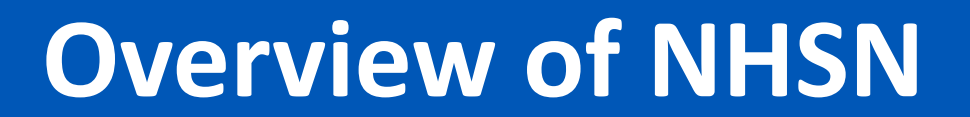

#### **Purposes of NHSN**

- NHSN is a secure, Internet-based surveillance system managed by the CDC's Division of Healthcare Quality Promotion (DHQP) that is used to:
  - Collect data from a sample of healthcare facilities to permit valid estimations of the:
    - Magnitude of adverse events
    - Adherence to practices that prevent adverse events
  - Analyze and report collected data to permit recognition of trends
  - Provide facilities with data that can be used for inter-facility comparisons and local quality improvement activities

#### **Purposes of NHSN (cont.)**

- Enable healthcare facilities to report healthcare-associated infections (HAI) and prevention practice adherence data via NHSN to the U.S. Centers for Medicare and Medicaid Services (CMS) in fulfillment of CMS's quality measurement reporting requirements for those data
- A comprehensive list of purposes can be found on the website: <u>http://www.cdc.gov/nhsn/</u>

#### **Updates on Timestamps in NHSN**

- As of February 26, 2024, timestamps for data submission and modification in the NHSN application were updated to display Coordinated Universal Time (UTC)
- UTC is the international time standard. It has been implemented as part of ongoing NHSN system upgrades and modernization efforts
- The new UTC timestamp will have no impact on data submission deadlines. Local time remains in place for data submission deadlines. No action is needed from NHSN users.
- Please refer to the following guidance document for more information UTC timestamps: <u>UTC</u> <u>Guidance Document (cdc.gov)</u>

## **Getting Started in the HPS Component**

#### **Key Roles in NHSN**

#### • NHSN Facility Administrator

- The person enrolling the facility in NHSN
- Only person who can activate additional components for a facility
- Has add/edit/delete rights to facility data, users, and users' access
- Has authority to nominate/join groups for data sharing
- Only person who can re-assign the role of NHSN Facility Administrator to another user
- There is only one NHSN Facility Administrator per facility
- Users
  - Rights are determined by NHSN Facility Administrator: view data, data entry, and data analysis
  - May be given administrative rights
  - Each facility should have at least two NHSN users (including one with NHSN Facility Administrator rights)

#### **Getting Started in the HPS Component**

#### • Enrolling in NHSN

- Facilities that are currently not participating in NHSN and wish to participate must enroll their facility in NHSN
  - Please visit <u>http://www.cdc.gov/nhsn/enrollment/index.html</u> for more information regarding the enrollment process
- During the enrollment process, facilities may choose to participate in any of the NHSN components

#### Activating the HPS Component

 Facilities that are <u>already enrolled</u> in NHSN and wish to participate in the HPS Component must <u>activate</u> the component within NHSN

#### **Change in NHSN Facility Administrator**

- NHSN Facility Administrator should transfer role to another user <u>prior</u> to leaving the facility!
- If the previous NHSN Facility Administrator has left the facility, NHSN can add an individual as the new NHSN Facility Administrator
  - Do <u>not</u> re-enroll the facility in NHSN
  - Complete the NHSN Facility Administrator Change Request Form <u>https://www.cdc.gov/nhsn/facadmin/index.html</u>
  - Please allow up to 5 business days for the change request to be verified and completed.
    - Check junk/spam mail!
  - After being assigned as the new NHSN Facility Administrator, begin the new NHSN user onboarding process

#### How to see if your facility already activated the HPS Component

#### • Navigate to Facility > Add/Edit Component

#### **Components Followed**

|   | Follow/<br>Followed | Component                                 | Activated  | Deactivated | Agreement<br>Accepted | View Agreement |
|---|---------------------|-------------------------------------------|------------|-------------|-----------------------|----------------|
|   |                     | Biovigilance                              |            |             |                       |                |
|   |                     | Dialysis                                  |            |             | $\left( 2\right)$     |                |
| 1 |                     | Healthcare Personnel Safety               | 08/09/2012 |             | Y                     | View Agreement |
|   |                     | Long Term Care Facility                   | 08/09/2012 |             | Y                     | View Agreement |
|   |                     | Medication Safety (pilot facilities only) |            |             |                       |                |
|   |                     | Neonatal                                  |            |             |                       |                |
|   |                     | Outpatient Procedure                      |            |             |                       |                |
|   |                     | Patient Safety                            |            |             |                       |                |

#### Activating the HPS Component (cont.)

- After submitting and updating this information, your FA must return to the NHSN homepage and log into the HPS Component to accept the agreement to participate and consent.
- Make sure to scroll all the way to the bottom of the page and click the "Accept" checkbox.

|                                                                                                    | NHSN - Natio | onal Health | are Safety Netv | vork (hps1140-645114b445-cqksm | 80)                                                                                                    |                                                                                                    |                                                                                                    |       |        |
|----------------------------------------------------------------------------------------------------|--------------|-------------|-----------------|--------------------------------|----------------------------------------------------------------------------------------------------|----------------------------------------------------------------------------------------------------|----------------------------------------------------------------------------------------------------|-------|--------|
| Select component:                                                                                       |              | (XC         | NHSN Healthc    | are Personnel Safety Com       | ponent Home Page                                                                                                    |                                                                                                    |                                                                                                    |       |        |
| Healthcare Personnel Safety                                                                             | •            |             | ₽ <b>€ </b> ₿ P | age: 1 of 3                    | - NHONI                                                                                                    | - + 100% :                                                                                                    |                                                                                                    |       | * (    |
| Biovigilance                                                                                            |              |             |                 |                                | Agreen                                                                                                    | nent to Participate and Consen                                                                                                    | 1                                                                                                    |       |        |
| Dialysis                                                                                                |              |             |                 |                                | The National Healthcare Safety N                                                                                                    | etwork (NHSN), conducted by the Ce                                                                                                    | nters for Disease Control and                                                                          |       |        |
| Healthcare Personnel Safety                                                                             |              |             |                 |                                | Prevention (CDC), collects, analy<br>healthcare-associated adverse eve                                                                                                    | zes, and reports data submitted by hea<br>nts, adherence to prevention practices.                                                                                    | Ithcare or residential facilities on<br>and antimicrobial use and                                      |       |        |
| Long Term Care Facility<br>Medication Safety (pilot facilities only<br>Neonatal<br>Outpatient Procedure | )            |             |                 |                                | initiative and for their own purposes, or as a result of a state or federal reporting requirement CDC will<br>duclose data submitted to NHSN to other federal agencies and to stare health edgramments in accordance<br>with the scope of their reporting manafases. CDC also will duclose data to state, local, or territorial<br>health departments that are outside the scope of federal or state reporting manafase provided the state,<br>local, or territorial health department has completed a data use agreement with CDC that stupulates the<br>data will be used solely for surveillance and prevention purposes and not for public propring of facility-<br>specific data care yrequilatory or public actions agains find fulling, such as a fine or licensure action. These<br>data ducloses to state, local, or territorial health departments will be made to the extent permissible by<br>federal law. |                                                                                                    |                                                                                                    |       |        |
| Patient Safety                                                                                          |              |             |                 |                                | Purposes of NHSN<br>The purposes of NHSN are to:<br>Collect data from healthca<br>events among patients or r<br>Collect data from a sampl<br>of the adherence to practic                                                                                                    | re facilities in the United States to per<br>esidents and healthcare personnel.<br>c of healthcare facilities in the United<br>es known to be associated with prever | mit valid estimation of adverse<br>States to permit valid estimation<br>ation of these adverse events. |       |        |
|                                                                                                    |              |             |                 | Component                      | Contact Type ©                                                                                                    | Contact Name                                                                                                    | Phone Number                                                                                           | Enail | Accept |
|                                                                                                    |              |             |                 | Long Term Care Facility        | Long Term Care Facility Primary Contact                                                                                                    | Heather                                                                                                    |                                                                                                    |       |        |
|                                                                                                    |              |             |                 | Licolthrane Deconnel Safety    | Cardillas Administrator                                                                                                    | Lingthor                                                                                                    |                                                                                                    |       |        |

# Reporting Requirements for the HCP Influenza Vaccination Summary

#### **HCP Categories**

- Employee HCP: Staff on facility payroll
- Non-Employee HCP: Licensed independent practitioners (physicians, advanced practice nurses, and physician assistants)
- Non-Employee HCP: Adult students/trainees and volunteers
- HCP must be <u>physically</u> present in the facility for at least 1 working day between October 1 through March 31
  - Working any part of a day counts as working one day

Page 1 of 2

| *required for saving, ^co       | nditionally required for saving    |                                                 |                                                                                                    |                                                 |                                |
|---------------------------------|------------------------------------|-------------------------------------------------|----------------------------------------------------------------------------------------------------|-------------------------------------------------|--------------------------------|
| Record the number               | of healthcare personnel            | (HCP) for each                                  | category below for the infl                                                                                   | uenza season be                                 | eing tracked.                  |
| *Facility ID#:                  |                                    |                                                 | ^Location:                                                                                                    |                                                 |                                |
| *Vaccination type:<br>Influenza | *Influenza subtypeª:<br>□ Seasonal | *Influenza Se                                   | ason <sup>b</sup> :                                                                                           | Date Last<br>Modified: -                        | /_/                            |
|                                 | <                                  | Employee<br>HCP                                 | Non-Er                                                                                                    | nployee HCP                                     | >                              |
|                                 |                                    | *Employees<br>(staff on<br>facility<br>payroll) | *Licensed independent<br>practitioners:<br>Physicians, advanced<br>practice nurses, &<br>physician assistants | *Adult<br>students/<br>trainees &<br>volunteers | Other<br>Contract<br>Personnel |

#### Healthcare Personnel Influenza Vaccination Summary

#### **HCP Categories: Employee HCP**

- Employees (staff on facility payroll) [Required]
  - Defined as all persons that receive a direct paycheck from the healthcare facility (i.e., on the facility's payroll), regardless of clinical responsibility or patient contact

## HCP Categories: Non-Employee HCP: Licensed Independent

#### **Practitioners**

- Licensed Independent Practitioners [Required]
  - Defined as physicians (MD, DO); advanced practice nurses; and physician assistants only who are affiliated with the healthcare facility, but are not directly employed by it (i.e., they do not receive a paycheck from the facility), regardless of clinical responsibility or patient contact. Post-residency fellows are also included in this category

#### **HCP Categories: Non-Employee HCP: Adult Students/Trainees**

#### and Volunteers

- Adult students/trainees and volunteers [Required]
  - Defined as adult students/trainees and volunteers: medical, nursing, or other health professional students, interns, medical residents, or volunteers aged 18 or older that are affiliated with the healthcare facility, but are not directly employed by it (i.e., they do not receive a paycheck from the facility), regardless of clinical responsibility or patient contact

#### **HCP Categories: Non-Employee HCP: Other Contract Personnel**

- Other contract personnel [Optional]
- Defined as persons providing care, treatment, or services at the facility through a contract
- There are several types of contracted personnel who provide direct care and nondirect services. Examples include:
  - Dialysis technicians
  - Occupational therapists
  - Admitting staff
  - Pharmacists
- Refer to Appendix A of the HCP Influenza Vaccination Summary Protocol for suggested list of contract personnel <u>http://www.cdc.gov/nhsn/PDFs/HPS-</u> <u>manual/vaccination/12-Appendix-A.pdf</u>

# HCP Categories: Non-Employee HCP: Other Contract Personnel (cont.)

- Include vendors in data reporting for other contract personnel
  - Vendors providing care, treatment, or services should be included in the other contract personnel category if they physically work in the facility for at least one day during the reporting period (October 1 through March 31)

#### **Influenza Vaccination Summary Form Questions**

|    |                                                                                                    | Employee HCP                                     |
|----|----------------------------------------------------------------------------------------------------|--------------------------------------------------|
|    | HCP categories                                                                                                    | Employees<br>(staff on<br>facility<br>payroll) * |
|    | 1. Number of HCP who worked at this healthcare facility for at least 1 day between October 1 and March 31                                                                      |                                                  |
| a. | 2. Number of HCP who received an influenza vaccine at this healthcare facility since influenza vaccine became available this season                                            |                                                  |
| b. | 3. Number of HCP who provided a written report or documentation of influenza vaccination outside this healthcare facility since influenza vaccine became available this season |                                                  |
| c. | 4. Number of HCP who have a medical contraindication to the influenza vaccine                                                                                                  |                                                  |
| d. | 5. Number of HCP who declined to receive the influenza vaccine                                                                                                    |                                                  |
| e. | 6. Number of HCP with unknown vaccination status (or criteria not met for questions 2-5 above)                                                                                 |                                                  |

#### Influenza Vaccination Summary Form Questions (cont.)

- **Question #2** HCP who received an influenza vaccination at this healthcare facility since influenza vaccine became available this season
- Question #3 HCP who provided a written report or documentation of influenza vaccination outside this healthcare facility since influenza vaccine became available this season
  - Acceptable forms of documentation include:
    - A signed statement or form, or an electronic form or e-mail from a healthcare worker (HCW) indicating when and where he/she received the influenza vaccine
    - A note, receipt, vaccination card, etc. from the outside vaccinating entity stating that the HCW received the influenza vaccine at that location
  - Verbal statements are not acceptable

#### Influenza Summary Form Questions (cont.)

- Question #4 HCP who have a medical contraindication to the influenza vaccine
  - For this module, for inactivated influenza vaccine (IIV), accepted contraindications include:
    - (1) severe allergic reaction (e.g., anaphylaxis) after a previous vaccine dose or to a vaccine component, including egg protein; or
    - (2) history of Guillain-Barré Syndrome within 6 weeks after a previous influenza vaccination.
  - HCP who have a medical contraindication to live attenuated influenza vaccine (LAIV) other than the medical contraindications listed above, should be offered IIV by their facility, if available
  - Documentation is not required for reporting a medical contraindication (verbal statements are acceptable)

#### Influenza Vaccination Summary Form Questions (cont.)

- **Question #5** HCP who declined to receive the influenza vaccine
  - Documentation is not required for reporting declinations (verbal statements are acceptable)
- **Question #6** HCP with unknown vaccination status (or criteria not met for abovementioned categories)

#### **Notes on Reporting Requirements**

- Facilities are only required to report data once at the conclusion of reporting period (October 1 through March 31)
- HCP who are <u>physically present</u> in the facility for at least 1 working day between October 1 through March 31 are included in the denominator
- HCP in the denominator population (questions 2-6) who received an influenza vaccination during the time from when the vaccine became available (e.g., August) through March 31 of the following year are included in Question 1

#### **Notes on Reporting Requirements (cont.)**

• The sum of questions 2-6 must equal the number reported in question 1 for each HCP category

|          | HCP categories                                                                                                    | Employees<br>(staff on<br>facility<br>payroll) * | Licensed<br>independent<br>practitioners:<br>Physicians,<br>advanced<br>practice nurses,<br>& physician<br>assistants * | Adult<br>students/<br>trainees &<br>volunteers * | Other<br>Contract<br>Personnel |
|----------|----------------------------------------------------------------------------------------------------|--------------------------------------------------|----------------------------------------------------------------------------------------------------|--------------------------------------------------|--------------------------------|
| 1.<br>M  | Number of HCP who worked at this healthcare facility for at least 1 day between October 1 and<br>arch 31                                                                     | 25                                               | 25                                                                                                    | 25                                               | 15                             |
| 2.<br>va | Number of HCP who received an influenza vaccine at this healthcare facility since influenza ccine became available this season                                               | 5                                                | 5                                                                                                    | 5                                                | 3                              |
| 3.<br>ou | Number of HCP who provided a written report or documentation of influenza vaccination<br>tside this healthcare facility since influenza vaccine became available this season | 5                                                | 5                                                                                                    | 5                                                | 3                              |
| 4.       | Number of HCP who have a medical contraindication to the influenza vaccine                                                                                                   | 5                                                | 5                                                                                                    | 5                                                | 3                              |
| 5.       | Number of HCP who declined to receive the influenza vaccine                                                                                                    | 5                                                | 5                                                                                                    | 5                                                | 3                              |
| 6.       | Number of HCP with unknown vaccination status (or criteria not met for questions 2-5 above)                                                                                  | 5                                                | 5                                                                                                    | 5                                                | 3                              |

#### **Table of Instructions**

| Data Fields                          | Instructions for Completion                                          |  |  |  |
|--------------------------------------|----------------------------------------------------------------------|--|--|--|
| Facility ID #                        | Required. The NHSN-assigned facility ID will be auto-entered.        |  |  |  |
| Location                             | Conditionally Required. Hospitals with CMS inpatient                 |  |  |  |
|                                      | rehabilitation facility (IRF) units and/or inpatient psychiatric     |  |  |  |
|                                      | facility (IPF) units must specify if they are reporting data for     |  |  |  |
|                                      | their hospital or their CMS IRF unit(s) and/or CMS IPF unit(s).      |  |  |  |
| Vaccination Type                     | Required. Influenza is the default and only current choice.          |  |  |  |
| Influenza Subtype                    | Required. Seasonal is the default and only current choice.           |  |  |  |
| Influenza Season                     | Required. Select the influenza season years for which data were      |  |  |  |
|                                      | collected (for example, 2019/2020).                                  |  |  |  |
| Date Last Modified                   | The Date Last Modified will be auto-entered and indicate the         |  |  |  |
|                                      | date that these data were last changed by a user.                    |  |  |  |
| Employee HCP (staff on facility      | Required. Defined as all persons receiving a direct paycheck         |  |  |  |
| payroll)                             | from the healthcare facility (i.e., on the facility's payroll),      |  |  |  |
|                                      | regardless of clinical responsibility or patient contact.            |  |  |  |
| Non-Employee HCP: Licensed           | Required. Defined as physicians (MD, DO); advanced practice          |  |  |  |
| independent practitioners:           | nurses; and physician assistants only who are affiliated with the    |  |  |  |
| Physicians, advanced practice nurses | healthcare facility, but are not directly employed by it (i.e., they |  |  |  |
| & physician assistants               | do not receive a paycheck from the facility), regardless of          |  |  |  |
|                                      | clinical responsibility or patient contact. Post-residency fellows   |  |  |  |
|                                      | are also included in this category.                                  |  |  |  |

The Table of Instructions outlines the instructions and definitions for each data field in the NHSN module.

The instructions for the HCP Influenza Vaccination Summary Form are located in the HCP Influenza Vaccination Summary Protocol:

https://www.cdc.gov/nhsn/forms/instr/57-214-hcp-flu-vac-summary-form-toi-508.pdf

# **Entering Data for the HCP Influenza Vaccination Summary**

#### Log into SAMS

- You can access the activity home page by clicking <u>https://nhsn2.cdc.gov/nhsn/</u>
- Enter your SAMS username and password
- Enter SAMS grid card numbers

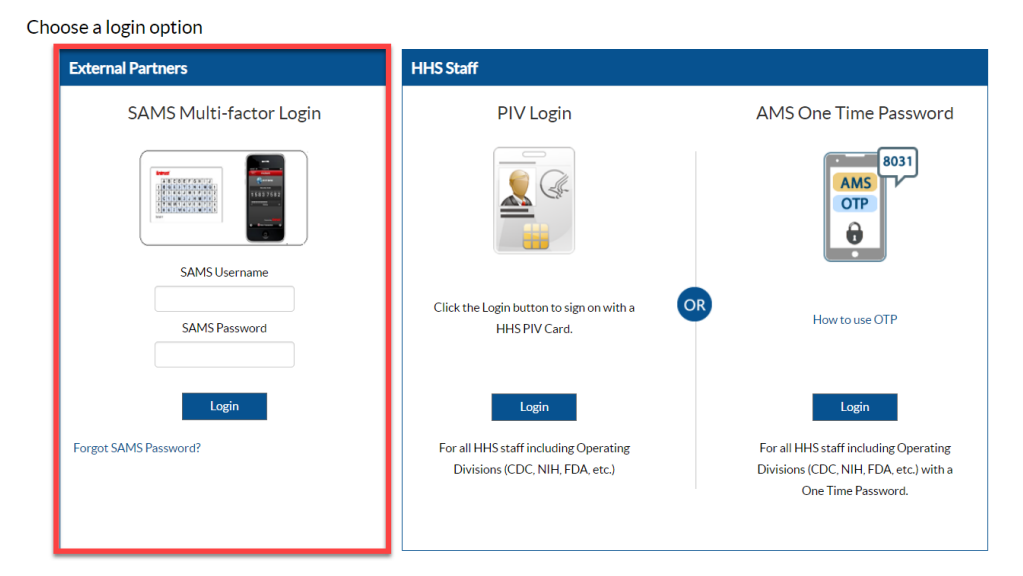

 For assistance with SAMS, contact the SAMS Help Desk at: 1-877-681-2901 or <u>samshelp@cdc.gov</u>

#### **NHSN Landing Page**

• Select the HCP Safety Component

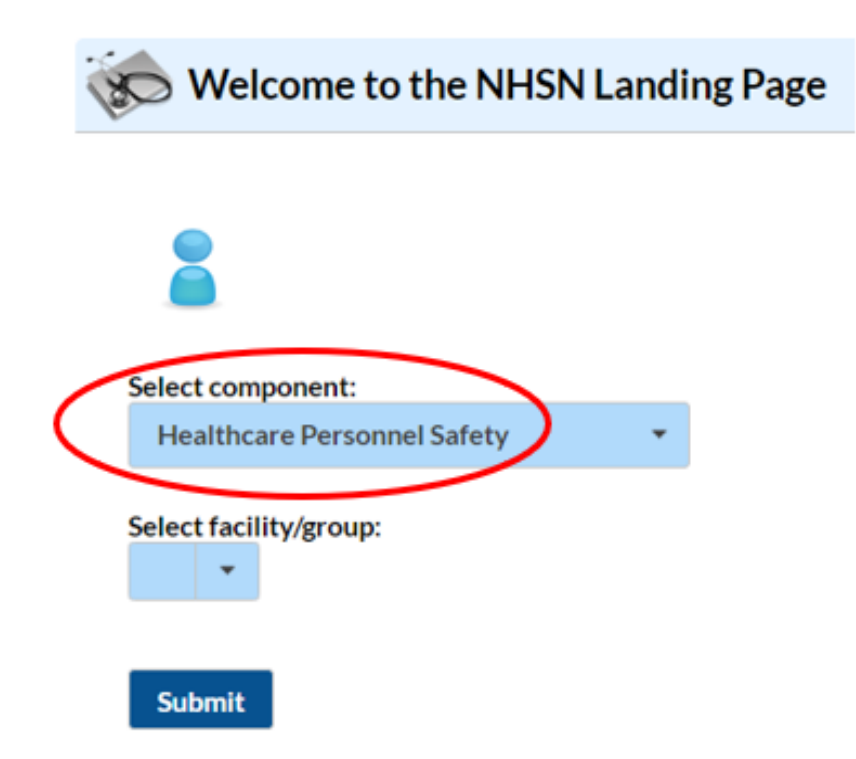

#### **HPS Component Home Page**

| NHSN Home   Alerts   Reporting Plan   HCW   Lab Test   Exposure   Prophy/Treat   Import/Export   Vaccination Summary   Surveys   Analysis   Vaccination Summary   Surveys   Analysis   Confer Rights   Not   Accepted   ALERTS   2   1   18   030   Incomplete Treatment   Missing Summary Missing Weekly Report No Events                                                                                                    | NHSN - National F   | NHSN - National Healthcare Safety Network                      |                         |                                |                  |  |  |  |  |  |
|----------------------------------------------------------------------------------------------------|---------------------|----------------------------------------------------------------|-------------------------|--------------------------------|------------------|--|--|--|--|--|
| Alerts   Reporting Plan   HCW   Lab Test   Exposure   Prophy/Treat   Import/Export   Vaccination Summary   Surveys   Analysis   Users   Facility   Facility   Confer Rights   Not   Accepted   ALERTS   Alerts     Analysis   Logout   Missing Summary   Missing Summary                                                                                                    | NHSN Home           | NHSN Home NHSN Healthcare Derconnel Safety Component Home Dage |                         |                                |                  |  |  |  |  |  |
| Reporting Plan >   HCW >   Lab Test >   Exposure >   Prophy/Treat >   Import/Export Confer Rights   Not Accepted   Analysis >   Group >   Logout Page 1   Incomplete Treatment Missing Summary                                                                                                    | Alerts              |                                                                |                         | ipenent neme i age             |                  |  |  |  |  |  |
| HCW    Lab Test    Exposure    Prophy/Treat    Import/Export    Vaccination Summary    Surveys    Analysis    Vacrination Summary    Analysis    Facility    Facility    Logout    Incomplete Treatment Missing Summary   Missing Summary    Missing Weekly Report No Events                                                                                                    | Reporting Plan      |                                                                |                         |                                |                  |  |  |  |  |  |
| Lab Test<br>Fxposure<br>Prophy/Treat<br>Minort/Export<br>Vaccination Summary<br>Analysis<br>Analysis<br>Analysis<br>Facility<br>Confer Rights<br>Not<br>Accepted<br>Accepted<br>Accepted<br>Aterrs<br>Aterrs | HCW                 | <ul> <li>Action Items</li> </ul>                               |                         |                                |                  |  |  |  |  |  |
| Exposure     Prophy/Treat     Import/Export     Vaccination Summary     Surveys     Analysis     Variance     Analysis     Iusers     Facility     Group     Logout     Incomplete Treatment     Missing Summary     Missing Weekly     Report No Events                                                                                                    | Lab Test            |                                                                |                         |                                |                  |  |  |  |  |  |
| Prophy/Treat   Import/Export   Vaccination Summary   Vaccination Summary   Surveys   Analysis   Analysis   Vaccination Summary   Kanalysis   Vaccination Summary   Analysis   Confer Rights   Not   Accepted   Accepted Accepted Accep                                                                                                    | Exposure •          | COMPLETE THESE ITEM                                            | S                       |                                |                  |  |  |  |  |  |
| Import/Export Vaccination Summary Confer Rights Not Accepted Analysis Users Facility Facility Confer Rights Not Accepted Accepted                                                                                                    | Prophy/Treat        |                                                                |                         |                                |                  |  |  |  |  |  |
| Vaccination Summary<br>Surveys<br>Analysis<br>Analysis<br>Users<br>Facility<br>Group<br>Logout<br>Logout<br>NOT<br>Accepted<br>Accepted<br>ALERTS<br>LICOMPLET Treatment<br>Missing Summary<br>Missing Weekly<br>Report No Events<br>Report No Events                                                                                                    | Import/Export       | Conter Rights                                                  |                         |                                |                  |  |  |  |  |  |
| Surveys Accepted Analysis Analysis Users Facility Group Logout ALERTS ALERTS AL                                                                                                    | Vaccination Summary | NOT                                                            |                         |                                |                  |  |  |  |  |  |
| Analysis Users Facility Group Logout Logout                                                                                                    | Surveys •           | Accepted                                                       |                         |                                |                  |  |  |  |  |  |
| Users ALERTS                                                                                                    | Analysis            |                                                                |                         |                                |                  |  |  |  |  |  |
| Facility Group Logout Logout L                                                                                                    | Users •             | ALERTS                                                         |                         |                                |                  |  |  |  |  |  |
| Group     2     1     18     33       Logout     Incomplete Treatment     Missing Summary     Missing Weekly     Report No Events                                                                                                    | Facility •          |                                                                |                         |                                |                  |  |  |  |  |  |
| Logout L LOO 33<br>Incomplete Treatment Missing Summary Missing Weekly Report No Events                                                                                                    | Group               |                                                                | 1                       | 10                             | 22               |  |  |  |  |  |
| Incomplete Treatment Missing Summary Missing Weekly Report No Events                                                                                                    | Logout              |                                                                | L                       | TO                             | 33               |  |  |  |  |  |
| Dates Data Summary Data                                                                                                    |                     | Incomplete Treatment<br>Dates                                  | Missing Summary<br>Data | Missing Weekly<br>Summary Data | Report No Events |  |  |  |  |  |

#### **HCP Influenza Vaccination Summary Form**

- Collects summary influenza vaccination counts among HCP
- HCP influenza summary reporting in NHSN consists of a single data entry screen per influenza season
- Each time a user enters updated data for a particular influenza season:
  - All previously entered data for that season will be overwritten
  - A new modified date will be auto-filled by the system

#### **HCP Influenza Vaccination Summary Data**

- Click "Vaccination Summary" then "Annual Vaccination Flu Summary"
- Select "Add"
- Click "Continue"

|   | NHSN Home           |   |                                  |            |                                                    |
|---|---------------------|---|----------------------------------|------------|----------------------------------------------------|
|   | Alerts              |   | X Add Summary Da                 | ta         |                                                    |
|   | Reporting Plan      | • |                                  |            |                                                    |
|   | HCW                 | • |                                  |            | Summary Data Type: Influenza Vaccination Summary 🗸 |
|   | Lab Test            | • |                                  |            | Continue Back                                      |
|   | Exposure            | • |                                  |            | 4                                                  |
|   | Prophy/Treat        | • |                                  |            |                                                    |
|   | Import/Export       |   | 2                                |            |                                                    |
| U | Vaccination Summary | • | Annual Vaccination Flu Summary 🕨 | Add 3      |                                                    |
|   | Surveys             | • | Weekly Flu Vaccination Summary   | Find       |                                                    |
|   | Analysis            | • |                                  | Incomplete |                                                    |

#### Data Entry Using .CSV File Upload

| NHSN Home          |     | Add Summary Da                   | ata        |     |                    |                   |                 |
|--------------------|-----|----------------------------------|------------|-----|--------------------|-------------------|-----------------|
| Alerts             |     | Ver 7 du summar y De             |            |     |                    |                   |                 |
| Reporting Plan     | •   |                                  |            |     |                    | - 0               |                 |
| HCW                | •   |                                  |            | Sun | nmary Data Type: [ | Influenza vaccina | ation Summary V |
| Lab Test           | •   |                                  |            |     |                    |                   | Continue        |
| Exposure           | •   |                                  |            |     |                    |                   | 4               |
| Prophy/Treat       | •   |                                  |            |     |                    |                   |                 |
| Import/Export      |     | 2                                | _          |     |                    |                   |                 |
| Vaccination Summar | y 🕨 | Annual Vaccination Flu Summary 🕨 | Add 3      |     |                    |                   |                 |
| Surveys            | •   | Weekly Flu Vaccination Summary   | Find       |     |                    |                   |                 |
| Analysis           | •   |                                  | Incomplete |     |                    |                   |                 |

- Facilities can use this same pathway and click "upload CSV"
- CSV template files and instructions are found on our webpage: <u>HCP Flu Vaccination | HPS |</u> <u>NHSN | CDC</u>
  - Under the headings 'CSV Data Import' and 'Annual Healthcare Personnel Flu Vaccination Data'

| Summary Data Typ | pe: Influenza Vaccination Summary 🗸 |  |  |  |  |  |  |
|------------------|-------------------------------------|--|--|--|--|--|--|
|                  | Continue Back                       |  |  |  |  |  |  |
| Upload CSV       | Download CSV Template               |  |  |  |  |  |  |

#### **HCP Influenza Vaccination Summary Data (cont.)**

- "Influenza" and "Seasonal" are the default choices for vaccination type and influenza subtype
- Select appropriate flu season in drop-down box (e.g., 2024-2025)

| 🐞 Add Influenz                             | a Vaccinati      | on Summary                                                                          |
|--------------------------------------------|------------------|-------------------------------------------------------------------------------------|
| Mandatory fields marked                    | with *           |                                                                                     |
| Record the cumulative nu<br>Facility ID *: | mber of healthca | are personnel (HCP) for each category below for the influenza season being tracked. |
| Vaccination type *:                        | Influenza 🗸      |                                                                                     |
| Influenza subtype *:                       | Seasonal 🗸       |                                                                                     |
| Flu Season *:                              | ~                | $\leftarrow$                                                                        |
| Date Last Modified:                        |                  |                                                                                     |
|                                            | 2024/2025        |                                                                                     |
|                                            | 2023/2024        | HCP categories                                                                      |
|                                            | 2022/2023        |                                                                                     |

#### **Editing HCP Influenza Vaccination Data**

- For each update of the data after the initial entry, a message will indicate that a record of the summary data already exists
- The "Date Last Modified" shows when the data were last entered
- Click the "Edit" button at the bottom of the screen to modify existing data
- After making edits, save the updated data by clicking the "Save" button at the bottom of the screen

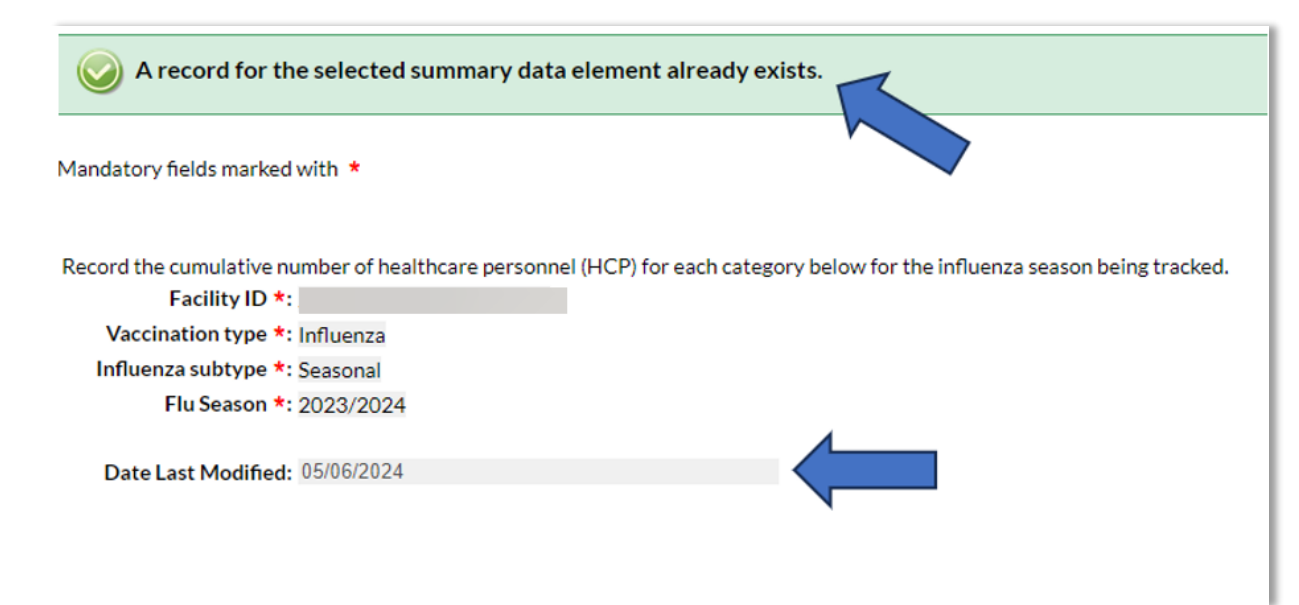

#### **Editing HCP Influenza Vaccination Data**

|                                                                                                    | Employee HCP                                     | N                                                                                                    | on-Employee HC                                          | P                              |  |
|----------------------------------------------------------------------------------------------------|--------------------------------------------------|----------------------------------------------------------------------------------------------------|---------------------------------------------------------|--------------------------------|--|
| HCP categories                                                                                                    | Employees<br>(staff on<br>facility<br>payroll) * | Licensed<br>independent<br>practitioners:<br>Physicians,<br>advanced<br>practice nurses,<br>& physician<br>assistants <b>*</b> | Adult<br>students/<br>trainees &<br>volunteers <b>*</b> | Other<br>Contract<br>Personnel |  |
| 1. Number of HCP who worked at this healthcare facility for at least 1 day between October 1 and March 31                                                                      | 25                                               | 25                                                                                                    | 15                                                      |                                |  |
| 2. Number of HCP who received an influenza vaccine at this healthcare facility since influenza vaccine became available this season                                            | 5                                                | 5                                                                                                    | 5                                                       | 3                              |  |
| 3. Number of HCP who provided a written report or documentation of influenza vaccination outside this healthcare facility since influenza vaccine became available this season | 5                                                | 5                                                                                                    | 5                                                       | 3                              |  |
| 4. Number of HCP who have a medical contraindication to the influenza vaccine                                                                                                  | 5                                                | 5                                                                                                    | 5                                                       | 3                              |  |
| 5. Number of HCP who declined to receive the influenza vaccine                                                                                                    | 5                                                | 5                                                                                                    | 5                                                       |                                |  |
| 6. Number of HCP with unknown vaccination status (or criteria not met for questions 2-5 above)                                                                                 | 5                                                | 5                                                                                                    | 5                                                       | 3                              |  |
| Custom Fields                                                                                                    |                                                  |                                                                                                    |                                                         |                                |  |
| TEST1: TEST2:                                                                                                    |                                                  |                                                                                                    |                                                         |                                |  |
| Comments                                                                                                    |                                                  |                                                                                                    |                                                         |                                |  |
|                                                                                                    |                                                  |                                                                                                    |                                                         |                                |  |
| Edit Delete Back                                                                                                    |                                                  |                                                                                                    |                                                         |                                |  |

#### **Saving HCP Influenza Vaccination Data**

| HCP categories                                                                                                    | Employees<br>(staff on<br>facility<br>payroll) * | Licensed<br>independent<br>practitioners:<br>Physicians,<br>advanced<br>practice nurses,<br>& physician<br>assistants * | Adult<br>students/<br>trainees &<br>volunteers <b>*</b> | Other<br>Contract<br>Personnel |  |
|----------------------------------------------------------------------------------------------------|--------------------------------------------------|----------------------------------------------------------------------------------------------------|---------------------------------------------------------|--------------------------------|--|
| 1. Number of HCP who worked at this healthcare facility for at least 1 day between October 1 and<br>March 31                                                                   | 25                                               | 25                                                                                                    | 25                                                      | 15                             |  |
| 2. Number of HCP who received an influenza vaccine at this healthcare facility since influenza vaccine became available this season                                            | 5                                                | 5                                                                                                    | 5                                                       | 3                              |  |
| 3. Number of HCP who provided a written report or documentation of influenza vaccination outside this healthcare facility since influenza vaccine became available this season | 5                                                | 5                                                                                                    | 5                                                       | 3                              |  |
| 4. Number of HCP who have a medical contraindication to the influenza vaccine                                                                                                  | 5                                                | 5                                                                                                    | 5                                                       | 3                              |  |
| 5. Number of HCP who declined to receive the influenza vaccine                                                                                                    | 5                                                | 5                                                                                                    | 5                                                       | 3                              |  |
| 6. Number of HCP with unknown vaccination status (or criteria not met for questions 2-5 above)                                                                                 | 5                                                | 5                                                                                                    | 5                                                       | 3                              |  |
| Custom Fields TEST1: TEST2:                                                                                                    |                                                  |                                                                                                    |                                                         |                                |  |
| Comments Save Delete Back                                                                                                    |                                                  |                                                                                                    |                                                         |                                |  |

**Confirming Data Entry** 

#### **Confirm Data Submission**

• 1. Generate datasets

#### - Click analysis > Generate datasets > Generate reporting datasets

| NHSN Home           |   |
|---------------------|---|
| Alerts              |   |
| Reporting Plan      | • |
| HCW                 | • |
| Lab Test            | • |
| Exposure            | • |
| Prophy/Treat        | • |
| Import/Export       |   |
| Vaccination Summary | • |
| Surveys             | • |
| Analysis            | • |
| Cheat Sheets        | • |
| Logout              |   |

#### **Confirm Data Submission (cont.)**

#### • 2. Run report

 Click analysis > Reports > CMS Reports > Long Term Care Facilities (SNFQRP) > Line Listing – HCP Flu Vaccination Data for CMS SNF PPS > Run Report

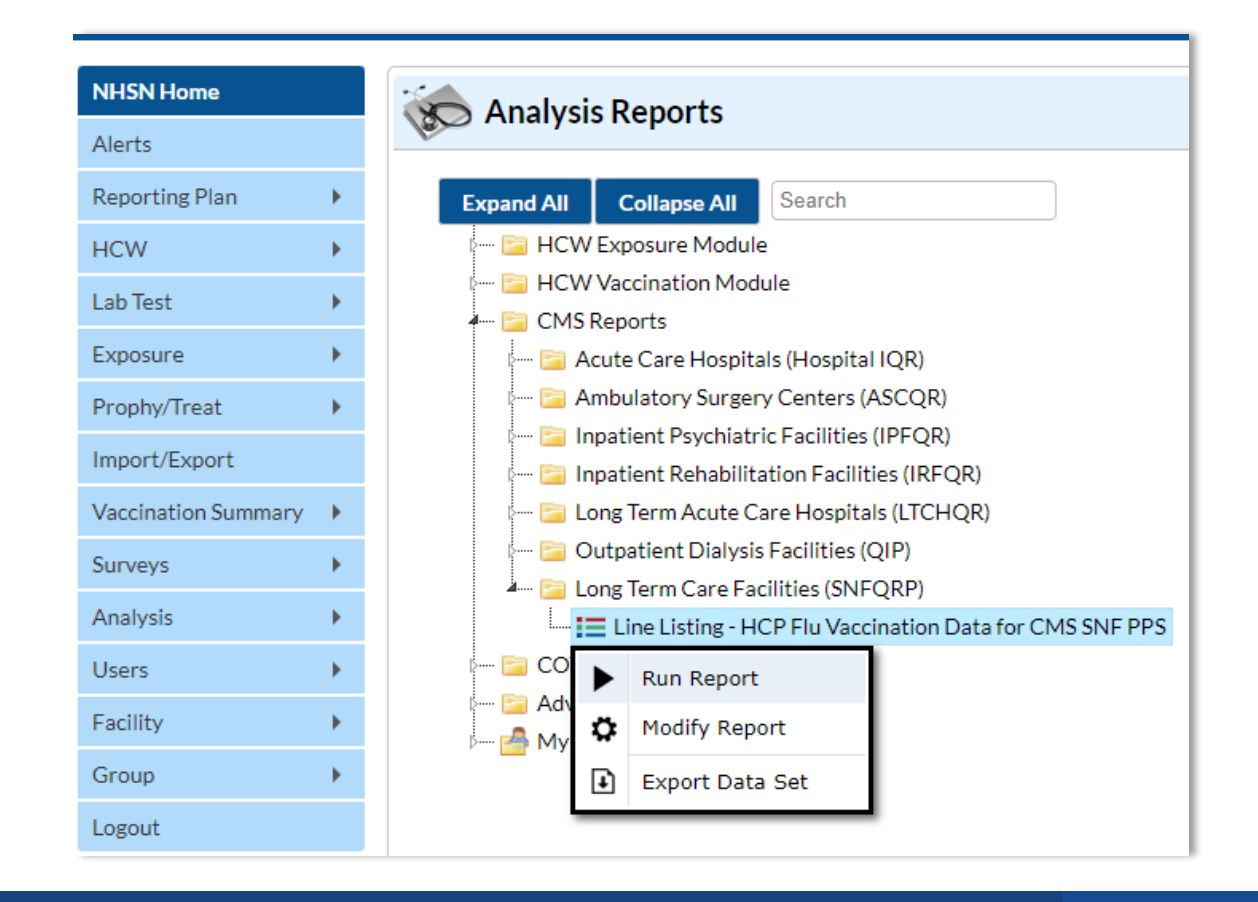

#### **Confirm Data Submission (cont.)**

#### • 3. View report

#### National Healthcare Safety Network

Line Listing - HCP Flu Vaccination Data for CMS SNF PPS

As of: September 13, 2024 at 3:51 PM UTC Date Range: All HCW\_VACCFLUSUMCMS\_SNF

| orgID | summary Season | personnelType | personnelTypeDesc                      | <b>vacc</b> Туре | vaccTypeDesc | declinations | contraindications | vaccEW | vaccHere | working | pctVacc | totVacc | pctVaccCI |
|-------|----------------|---------------|----------------------------------------|------------------|--------------|--------------|-------------------|--------|----------|---------|---------|---------|-----------|
|       | 2020/2021      | Employee      | Employees                              | FLU              | Influenza    | 1            | 1                 | 1      | 1        | 8       | 25%     | 2       | 4.4%, 61% |
|       | 2020/2021      | LIP           | Licensed Independent Practitioners     | FLU              | Influenza    | 1            | 1                 | 1      | 1        | 8       | 25%     | 2       | 4.4%, 61% |
|       | 2020/2021      | studVol       | Adult Students/Trainees and Volunteers | FLU              | Influenza    | 1            | 1                 | 1      | 1        | 8       | 25%     | 2       | 4.4%, 61% |
|       | 2020/2021      | All           | All Healthcare Workers                 | FLU              | Influenza    | 3            | 3                 | 3      | 3        | 24      | 25%     | 6       | 11%, 45%  |
|       | 2021/2022      | Employee      | Employees                              | FLU              | Influenza    | 50           | 50                | 50     | 50       | 250     | 40%     | 100     | 34%, 48%  |
|       | 2021/2022      | LIP           | Licensed Independent Practitioners     | FLU              | Influenza    | 50           | 50                | 50     | 50       | 250     | 40%     | 100     | 34%, 46%  |
|       | 2021/2022      | studVol       | Adult Students/Trainees and Volunteers | FLU              | Influenza    | 50           | 50                | 50     | 50       | 250     | 40%     | 100     | 34%, 46%  |
|       | 2021/2022      | All           | All Healthcare Workers                 | FLU              | Influenza    | 150          | 150               | 150    | 150      | 750     | 40%     | 300     | 37%, 44%  |
|       | 2022/2023      | Employee      | Employees                              | FLU              | Influenza    | 6            | 4                 | 5      | 4        | 24      | 38%     | 9       | 20%, 58%  |
|       | 2022/2023      | LIP           | Licensed Independent Practitioners     | FLU              | Influenza    | 6            | 4                 | 5      | 5        | 25      | 40%     | 10      | 22%, 60%  |
|       | 2022/2023      | studVol       | Adult Students/Trainees and Volunteers | FLU              | Influenza    | 6            | 4                 | 5      | 5        | 25      | 40%     | 10      | 22%, 60%  |
|       | 2022/2023      | All           | All Healthcare Workers                 | FLU              | Influenza    | 18           | 12                | 15     | 14       | 74      | 39%     | 29      | 29%, 51%  |
|       | 2023/2024      | Employee      | Employees                              | FLU              | Influenza    | 5            | 4                 | 5      | 6        | 25      | 44%     | 11      | 26%, 64%  |
|       | 2023/2024      | LIP           | Licensed Independent Practitioners     | FLU              | Influenza    | 2            | 1                 | 3      | 4        | 10      | 70%     | 7       | 38%, 92%  |
|       | 2023/2024      | studVol       | Adult Students/Trainees and Volunteers | FLU              | Influenza    | 6            | 4                 | 5      | 5        | 25      | 40%     | 10      | 22%, 60%  |
|       | 2023/2024      | All           | All Healthcare Workers                 | FLU              | Influenza    | 13           | 9                 | 13     | 15       | 60      | 47%     | 28      | 34%, 59%  |

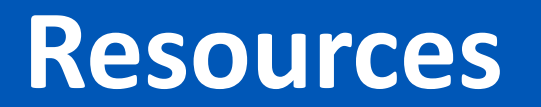

#### **Resource: The NHSN Website**

Visit <a href="https://www.cdc.gov/nhsn/hps/vaccination/index.html">https://www.cdc.gov/nhsn/hps/vaccination/index.html</a>

Refer to materials under the "Annual Flu Summary" headings

- Data collection forms
- Tables of Instructions
- Training slides

| Healthcare P            | ersonnel (HCP) Fl    | lu Vaccination                        |
|-------------------------|----------------------|---------------------------------------|
| On This Page            |                      | Educational Roadmap                   |
| Announcements           | CSV Data Import      |                                       |
| Protocols               | Operational Guidance | Influenza Vaccination<br>Data Reports |
| Trainings               | Resources            |                                       |
| Data Collection Forms & |                      | FAQs                                  |
| Instructions            |                      |                                       |

#### **Questions or Need Help?**

Please use **NHSN-ServiceNow** to submit questions to the NHSN Help Desk. The new portal can be accessed <u>here</u> and should be used in place of <u>nhsn@cdc.gov</u>, <u>nhsntrain@cdc.gov</u>, and <u>nhsndua@cdc.gov</u>.

If you do not have a SAMS login, or are unable to access ServiceNow, you can still e-mail the NHSN Help Desk at nhsn@cdc.gov.

For more information, contact CDC 1-800-CDC-INFO (232-4636) TTY: 1-888-232-6348 www.cdc.gov

The findings and conclusions in this report are those of the authors and do not necessarily represent the official position of the Centers for Disease Control and Prevention.

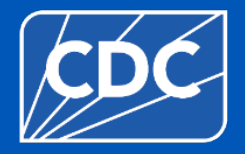